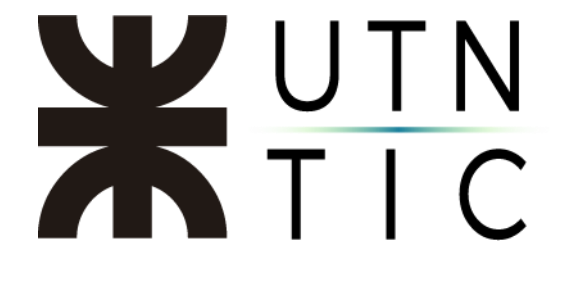

# **INSTRUCTIVO DE USO DE ONEDRIVE**

<u> Paso 1:</u>

Ingrese a <u>https://portal.utn.edu.ar</u> con su dirección de correo electrónico Office 365 institucional, si no tiene una, deberá ponerse en contacto con el represente técnico de su Facultad Regional (<u>aquí tiene la lista</u>).

| Microsoft                                                            |                                        | Tiechologica                                                   |  |  |  |  |  |
|----------------------------------------------------------------------|----------------------------------------|----------------------------------------------------------------|--|--|--|--|--|
| Iniciar sesió                                                        | n                                      | Escribir contraseña                                            |  |  |  |  |  |
| @rec.utr                                                             | n.edu.ar                               |                                                                |  |  |  |  |  |
| ¿No tiene una cuenta<br>¿No puede acceder a<br>Opciones de inicio de | ? Cree una.<br>su cuenta?<br>sesión    | He olvidado mi contraseña                                      |  |  |  |  |  |
|                                                                      | Siguiente                              | Bienvenido al portal de la Universidad Tecnológica<br>Nacional |  |  |  |  |  |
|                                                                      | UNIVERSIDAD<br>TECNOLOGICA<br>NACIONAL |                                                                |  |  |  |  |  |
|                                                                      | jfernandez@rec.utn.edu.a               | r                                                              |  |  |  |  |  |
|                                                                      | ¿Quiere manten<br>iniciada?            | ner la sesión                                                  |  |  |  |  |  |
|                                                                      |                                        |                                                                |  |  |  |  |  |

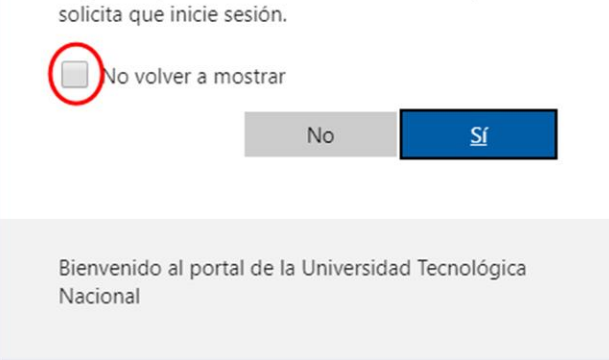

Esto le permitirá mantener la sesión iniciada aunque cierre el navegador. Si tilda en la sección marcada, no se le volverá a preguntar.

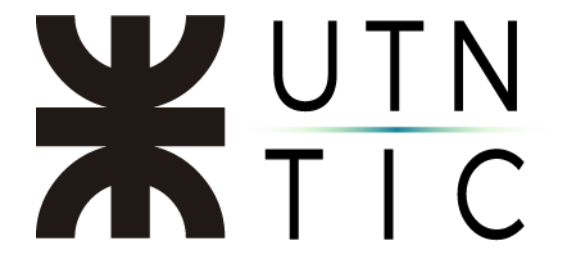

### <u>Paso 2:</u>

Seleccionar la aplicación OneDrive.

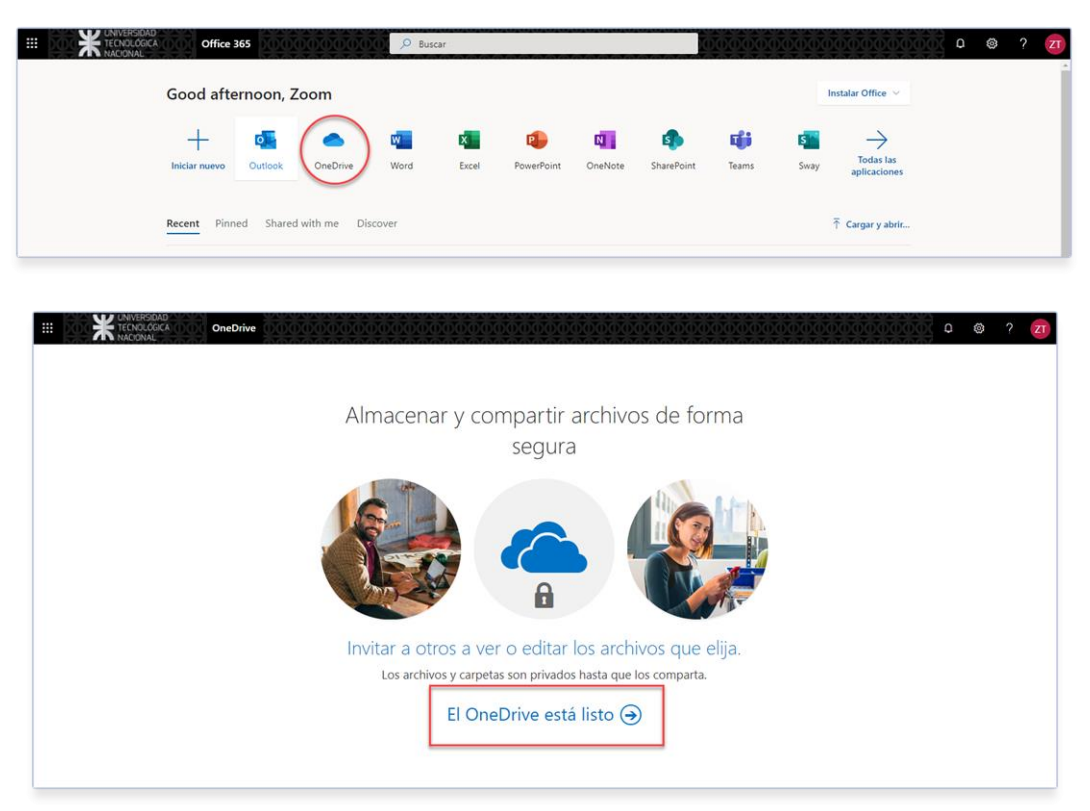

Pantalla que verá la primera vez que ingrese.

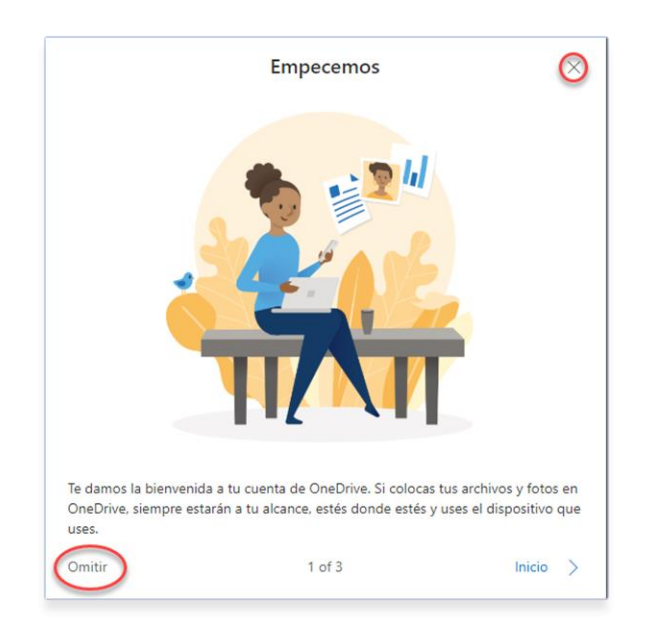

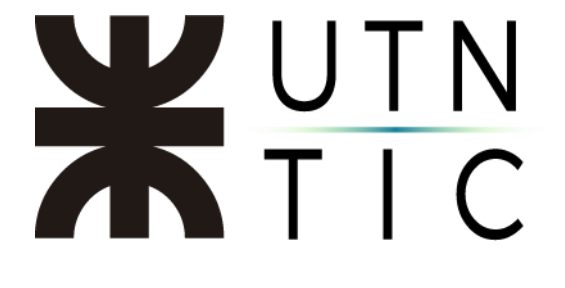

# INTERFAZ DE LA APLICACIÓN

|                                                                                                    | OneDrive                                           | D 🐵 ? 📶                                   |
|----------------------------------------------------------------------------------------------------|----------------------------------------------------|-------------------------------------------|
| Zoom Tic                                                                                                    | + Nuevo 🗸 🗟 Cargar 🗸 🕃 Sincronizar 🔗 Automatizar 🗸 | $\downarrow =$ Organizar $\lor = \lor$ () |
| 🗈 Mis archivos 🚺                                                                                                    | <b>56</b>                                          | A                                         |
| Recientes 2                                                                                                    | Archivos                                           |                                           |
| g <sup>R</sup> Compartido                                                                                                    |                                                    |                                           |
| Papelera de reciclaje                                                                                                    | Nombre Y Modificado Y Modificado p                 | or \vee Tamaño de archivo \vee Compartir  |
| Bibliotecas compartidas                                                                                                    |                                                    |                                           |
| Los sitios te ayudan a trabajar en<br>proyectos con tu equipo y compartir<br>información decic ucajuer ley par<br>en cuajquier dispositivo. Crea o<br>sigue sitio para verlos aquí.<br>Crear una biblioteca compart | 4                                                  |                                           |
|                                                                                                    | Arrastra                                           | archivos aquí                             |

- 1) *Mis archivos*: aquí verá todos los archivos que usted haya subido.
- 2) *Recientes*: aquí verá los archivos a los que ha accedido recientemente.
- 3) *Compartido*: aquí verá los archivos compartidos, tanto por usted como los que le han sido compartidos por otros usuarios.
- 4) *Papelera de reciclaje*: aquí es donde se almacenarán los archivos eliminados hasta que sean restaurados o eliminados permanentemente.
- 5) *Nuevo*: Permite la creación de carpetas y de archivos utilizando las herramientas virtuales de Office365.
- 6) *Cargar*. aquí usted podrá subir archivos a su disco.

## SUBIR UN ARCHIVO:

#### <u>Método 1:</u>

Hacer click en *Cargar* y seleccionar los archivos o carpetas que desee subir a la nube.

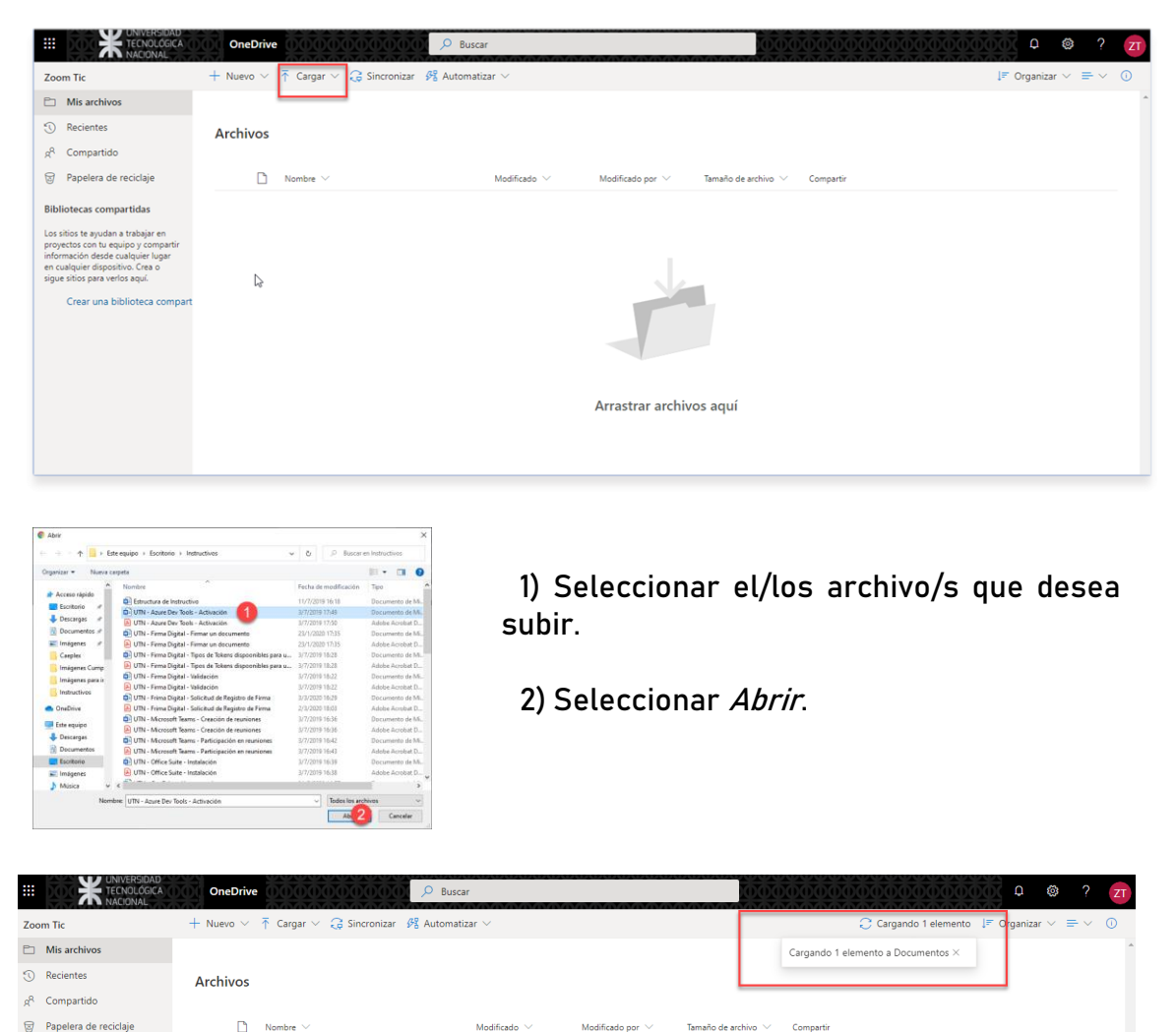

Dependiendo del tamaño de los archivos, el proceso tomará más o menos tiempo, en este sector usted verá el progreso de la carga.

Zoom Tic

UTN - Azure Dev Tools - Activación.docx

as compartidas

911 KB

# <u>Método 2:</u>

Arrastrar y soltar.

|                                                                                                    |                  |                                |                   | Arras                   | tra los eleme | ntos a cualquier ub | icación.             |           | 000000000000000000000000000000000000000                                                                                                    |
|----------------------------------------------------------------------------------------------------|------------------|--------------------------------|-------------------|-------------------------|---------------|---------------------|----------------------|-----------|----------------------------------------------------------------------------------------------------|
|                                                                                                    |                  | Lat                            |                   |                         |               |                     |                      |           |                                                                                                    |
| I I I I I I Instruction                                                                                                    |                  | - NILAVO V 70 19               | iroar V 12 Nini   | cronizar 674 alitomatiz | - n x         |                     |                      |           | 1= Organizar $\vee$ = $\vee$ U                                                                                                    |
| I V I Inducerv                                                                                                    | 03               |                                |                   |                         |               |                     |                      |           | A                                                                                                    |
| Archivo Inicio Compa                                                                                                    | artir Vista      |                                |                   |                         | ^ (           | 9                   |                      |           |                                                                                                    |
| <ul> <li>Image: Image: Ima</li></ul> | a 🗖 Mov          | er a 🔹 🗙 Eliminar 🔹            | <u> </u>          | 🕞 👜 📲 Selecci           | onar todo     |                     |                      |           |                                                                                                    |
| Andreal Capital Depart                                                                                                    | ME               |                                |                   | 💌 📝 🔡 No sel            | eccionar nada |                     |                      |           |                                                                                                    |
| Acceso rápido                                                                                                    | E Cop            | iar a • Cambiar nombre         | carpeta           | • 😓 🔡 Inverti           | r selección   |                     |                      |           |                                                                                                    |
| Portapapeles                                                                                                    |                  | Organizar                      | Nuevo             | Abrir Sele              | ccionar       | Modificado por 🖂    | Tamaño de archivo. 🖂 | Compartir |                                                                                                    |
| $\leftarrow \rightarrow \checkmark \uparrow \blacksquare$ > Est                                                                                                    | e equipo → Es    | critorio > Instructivos        |                   | ✓ ひ                     | Instructivos  | Zoom Tir            | 911 KR               | Privado   |                                                                                                    |
| ^                                                                                                    | Nombre           |                                | Fecha de mor      | dificación Tino         | Tamaño        | ▲ 200mmmc           | 511 Kb               | Privado   |                                                                                                    |
| 📌 Acceso rápido                                                                                                    | B UTN - 70       | om - Particinar de una reunió  | n 10/0/2010 17-   | 00 Adobe Acrobal        | D 1787 KB     | Zoom Tic            | 334 MR               | Privado   |                                                                                                    |
| Escritorio 🖈                                                                                                    | ITN - 70         | iom - Uso de conectores        | 16/0/2010 10:     | 03 Adobe Acrobal        | D 1173 KB     | 20011110            | 554 110              | 111000    |                                                                                                    |
| 👃 Descargas 🛷                                                                                                    | Ectructure       | a de Instructivo               | 11/7/2010 16      | 18 Documento de         | Mi 98.KR      |                     |                      |           |                                                                                                    |
| Documentos                                                                                                    | UTN - Az         | ure Dev Tools - Activación     | 3/7/2019 17:4     | 9 Documento de          | Mi 911 KB     |                     |                      |           |                                                                                                    |
|                                                                                                    | UTN - Fir        | ma Digital - Firmar un docum   | en 23/1/2020 17:  | 35 Documento de         | Mi 837 KB     |                     |                      |           |                                                                                                    |
| Carden A                                                                                                    | DTN - Fir        | ma Digital - Tipos de Tokens o | lis 3/7/2019 18:2 | 8 Documento de          | Mi 28 KB      |                     |                      |           |                                                                                                    |
| Caepiex *                                                                                                    | UTN - Fir        | ma Digital - Validación        | 3/7/2019 18:2     | 2 Documento de          | Mi 1.206 KB   |                     |                      |           |                                                                                                    |
| 📙 Imágenes Cu 🖈                                                                                                    | DTN - Fri        | ma Digital - Solicitud de Regi | tr 3/3/2020 16:2  | 9 Documento de          | Mi 457 KB     |                     |                      |           |                                                                                                    |
| Imágenes para ir                                                                                                    | 🗊 UTN - M        | icrosoft Teams - Creación de r | eu 3/7/2019 16:3  | 6 Documento de          | Mi 316 KB     |                     |                      |           |                                                                                                    |
| Instructivos                                                                                                    | 🗊 UTN - M        | icrosoft Teams - Participación | en 3/7/2019 16:4  | 2 Documento de          | Mi 502 KB     |                     |                      |           |                                                                                                    |
| OneDrive                                                                                                    | UTN - O          | fice Suite - Instalación       | 3/7/2019 16:3     | 9 Documento de          | : Mi 373 KB   |                     |                      |           |                                                                                                    |
|                                                                                                    | 🗊 UTN - Or       | neDrive - Uso general          | 21/5/2020 14:     | 57 Documento de         | Mi 447 KB     |                     | - 73                 |           |                                                                                                    |
| 💻 Este equipo                                                                                                    | 🗊 UTN - Sk       | ype Empresarial - Instalación  | 3/7/2019 16:4     | 0 Documento de          | Mi 373 KB     |                     | _                    |           |                                                                                                    |
| 🖊 Descargas                                                                                                    | 🗊 UTN - Sk       | ype Empresarial - Uso          | 3/7/2019 16:4     | 4 Documento de          | Mi 607 KB     |                     | N                    |           |                                                                                                    |
| Documentos                                                                                                    | 💼 UTN - Sk       | ype Empresarial - Uso2         | 11/7/2019 16:     | 17 Documento de         | Mi 291 KB     |                     | + Copiar             |           |                                                                                                    |
| Escritorio                                                                                                    | 💿 UTN - So       | licitudes - Video Conferencias | 4/3/2020 18:0     | 0 Documento de          | Mi 207 KB     |                     |                      |           |                                                                                                    |
| Imágenes                                                                                                    | 🔃 UTN - Sti      | ream - Subida de videos y acti | va 12/7/2019 16:  | 16 Documento de         | Mi 1.312 KB   |                     |                      |           |                                                                                                    |
| Música                                                                                                    | 🐏 UTN - Zo       | iom - Activación               | 11/9/2019 17:     | 30 Documento de         | Mi 2.392 KB   | <b>~</b>            |                      |           |                                                                                                    |
| Y                                                                                                    | <                |                                |                   |                         | >             |                     |                      |           |                                                                                                    |
| 49 elementos / elemento                                                                                                    | os seleccionados | 4,15 MB                        |                   |                         | 8== *         |                     |                      |           |                                                                                                    |
|                                                                                                    |                  |                                |                   |                         |               |                     |                      |           |                                                                                                    |
|                                                                                                    |                  |                                |                   |                         |               |                     |                      |           |                                                                                                    |
|                                                                                                    |                  |                                |                   |                         |               |                     |                      |           |                                                                                                    |
|                                                                                                    |                  |                                |                   |                         |               |                     |                      |           |                                                                                                    |
|                                                                                                    |                  |                                |                   |                         |               |                     |                      |           |                                                                                                    |
|                                                                                                    |                  |                                |                   |                         |               |                     |                      |           |                                                                                                    |
|                                                                                                    |                  |                                |                   |                         |               |                     |                      |           |                                                                                                    |
|                                                                                                    |                  |                                |                   |                         |               |                     |                      |           |                                                                                                    |
|                                                                                                    |                  |                                |                   |                         |               |                     |                      |           |                                                                                                    |
|                                                                                                    |                  |                                |                   |                         |               |                     |                      |           |                                                                                                    |
|                                                                                                    |                  |                                |                   |                         |               |                     |                      |           |                                                                                                    |
| Obtener las aplicaciones o                                                                                                    | de               |                                |                   |                         |               |                     |                      |           | E Contraction of the second second se |
| OneDrive                                                                                                    |                  |                                |                   |                         |               |                     |                      |           | Ľ                                                                                                    |
| Volver a la versión clásica<br>OneDrive                                                                                                    | de               |                                |                   |                         |               |                     |                      |           |                                                                                                    |
|                                                                                                    |                  |                                |                   |                         |               |                     |                      |           | *                                                                                                    |

- 1) Seleccionar el/los archivos/s.
- Hacer click en la selección y, soltar el botón, deslizar hasta la pantalla del navegador (verá un ícono con la cantidad de archivos y la leyenda *Copiar*).
- 3) Soltar el botón del mouse.

|                           | OneDrive                                  | Buscar                        |                                   |                | Ф @ ? <mark>Z</mark>                                      |
|---------------------------|-------------------------------------------|-------------------------------|-----------------------------------|----------------|-----------------------------------------------------------|
| Zoom Tic                  | + Nuevo 🗸 🛧 Cargar 🗸 🤤 Sincronizar 🔗 Auto | omatizar $\vee$               |                                   |                | 📿 Cargando 1 elemento 🛛 투 O <mark>rganizar ∨ = ∨ 🕕</mark> |
| Mis archivos              |                                           |                               |                                   |                | Cargando 1 elemento a Documentos ×                        |
| Recientes                 | Archivos                                  |                               |                                   |                |                                                           |
| g <sup>R</sup> Compartido |                                           |                               |                                   |                |                                                           |
| 🐷 Papelera de reciclaje   | $\square$ Nombre $\vee$                   | Modificado $ \smallsetminus $ | Modificado por $ \smallsetminus $ | Tamaño de arch | nivo 🗸 Compartir                                          |
| Bibliotecas compartidas   | UTN - Azure Dev Tools - Activación.docx   | Hace unos segundos            | Zoom Tic                          | 911 KB         | Privado                                                   |

Dependiendo del tamaño de los archivos, el proceso tomará más o menos tiempo, en este sector usted verá el progreso de la carga.

### COMPARTIR UN ARCHIVO

#### <u>Paso 1;</u>

Al pasar el mouse por encima de uno de los archivos, verá que aparecen los siguientes íconos:

|   | + Nuevo | 🔨 🕇 Cargar \vee 🤤 Sincronizar 🥙 Automatizar 🗸                             |                                    | С                                     | $\downarrow = \text{Organizar} \lor = \lor  \bigcirc$ |
|---|---------|---------------------------------------------------------------------------|------------------------------------|---------------------------------------|-------------------------------------------------------|
|   |         |                                                                           |                                    | Se cargaron 7 elementos en Documentos |                                                       |
|   | Archivo | 5                                                                         |                                    |                                       |                                                       |
|   |         | Nombre 🗸                                                                  | Modificado 🗸 Modificado p          | or 🗸 Tamaño de archivo 🗸 Compartir    |                                                       |
|   | 0       | UTN - Azure Dev Tools - Activación.docx                                   | UTN - Azure Dev Tools -            | 11 KB Privado                         |                                                       |
|   | ģ       | UTN - Firma Digital - Firmar un documento.docx                            | Activación                         | 36 KB Privado                         |                                                       |
|   | ģ       | UTN - Firma Digital - Tipos de Tokens dispoonibles para usuarios.docx الا |                                    | 7,2 KB Privado                        |                                                       |
| t | ģ       | UTN - Firma Digital - Validación.docx                                     | Creaste este elemento hace 15 min. | 18 MB Privado                         |                                                       |
|   | ģ       | UTN - Frima Digital - Solicitud de Registro de Firma.docx                 | hace 6 minutos Zoom Tic            | 457 KB Privado                        |                                                       |
|   | ģ       | UTN - Microsoft Teams - Creación de reuniones.docx                        | hace 6 minutos Zoom Tic            | 316 KB Privado                        |                                                       |
|   | ģ       | UTN - Microsoft Teams - Participación en reuniones.docx                   | hace 6 minutos Zoom Tic            | 502 KB Privado                        |                                                       |
|   |         | VC 6 Dec 19 1144 AM.mp4                                                   | hace 7 minutos Zoom Tic            | 334 MB Privado                        |                                                       |
|   |         |                                                                           |                                    |                                       |                                                       |

### <u> Paso 2:</u>

Haciendo click en el primero, se abrirá el menú para compartir ese archivo.

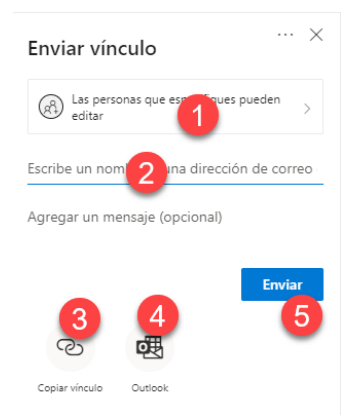

- Aquí podrá editar los permisos que los usuarios tendrán sobre el archivo (ver más adelante).
- Aquí podrá ingresar el correo electrónico de las personas con las que quiere compartir el Archivo.
- Envía el aviso de que el archivo ha sido compartido a las cuentas de correo ingrsadas.
- Copia el vínculo para compartir (si en los permisos se ha habilitado que lo puedan ver quienes tengan el vínculo).
- 5) Permite enviar el vínculo desde su cuenta de correo electrónico a través de la aplicación de Outlook.

## Opciones de permisos

| Configuración de vínculos $\qquad 	imes$                         |  |  |  |  |  |  |  |  |  |
|------------------------------------------------------------------|--|--|--|--|--|--|--|--|--|
| ¿Para quién quieres que funcione este<br>vínculo?Más información |  |  |  |  |  |  |  |  |  |
| Cualquier persona que tenga el<br>vínculo                        |  |  |  |  |  |  |  |  |  |
| Usuarios de Universidadgica<br>Nacional que tengan el vínculo    |  |  |  |  |  |  |  |  |  |
| Personas que tienen acceso                                       |  |  |  |  |  |  |  |  |  |
| Personas determinadas                                            |  |  |  |  |  |  |  |  |  |
| Otras configuraciones                                            |  |  |  |  |  |  |  |  |  |
| Permitir la edición 5                                            |  |  |  |  |  |  |  |  |  |
| Bloquear la descarga     O                                       |  |  |  |  |  |  |  |  |  |
| 6 Aplicar Cancelar                                               |  |  |  |  |  |  |  |  |  |

- Cualquier persona que tenga el vínculo podrá acceder al archivo / carpeta.
- Los usuarios del tenant (que pertenezcan a la misma Facultad Regional que tengan el vínculo podrán acceder al archivo / carpeta.
- Cualquier persona que ya tenga acceso a la carpeta o archivo compartidos.
- 4) Aquellos usuarios cuyas direcciones de correo usted seleccione (predeterminado)
- 5) Habilitar / deshabilitar la edición del archivo / carpeta.
- 6) Aplicar/Cancelar permisos.

# ELIMINAR ARCHIVOS

#### <u> Paso 1:</u>

Hacer click en el segundo ícono que aparece al pasar el mouse por encima del archivo.

| + Nuevo | ~  | 🕆 Cargar 🗸 🔓 Sincronizar 🦸 Automatizar 🗸                 |               |                         |                       |              |                  |                       | C         | ↓ <b>≓</b> Organizar | ~ = ~ | 0 |
|---------|----|----------------------------------------------------------|---------------|-------------------------|-----------------------|--------------|------------------|-----------------------|-----------|----------------------|-------|---|
|         |    |                                                          |               |                         |                       |              | Se cargaro       | n 7 elementos en Doci | umentos   |                      |       |   |
| Archivo | os |                                                          |               |                         |                       |              |                  |                       |           |                      |       |   |
| (       | D  | Nombre 😒                                                 |               | Modi                    | ficado \vee           | Modificado p | por 🗸            | Tamaño de archivo 🖂   | Compartir |                      |       |   |
| 0       |    | UTN - Azure Dev Tools - Activación.docx                  | e :           |                         | LITN - Azure D        | ev Tools -   |                  | 11 KB                 | Privado   |                      |       |   |
|         |    | UTN - Firma Digital - Firmar un documento.docx           | L             | w.                      | Activación            |              |                  | 36 KB                 | Privado   |                      |       |   |
|         |    | UTN - Firma Digital - Tipos de Tokens dispoonibles para  | usuarios.docx | 10                      |                       |              |                  | 7,2 KB                | Privado   |                      |       |   |
|         |    | لا<br>UTN - Firma Digital - Validación.docx              |               | <sup>2</sup> Crea       | iste este elemento ha | ce 15 min.   | iostrar detailes | 18 MB                 | Privado   |                      |       |   |
|         |    | UTN - Frima Digital - Solicitud de Registro de Firma.doc | c             | hace                    | 6 minutos             | Zoom Tic     |                  | 457 KB                | Privado   |                      |       |   |
|         |    | UTN - Microsoft Teams - Creación de reuniones.docx       |               | hace                    | 6 minutos             | Zoom Tic     |                  | 316 KB                | Privado   |                      |       |   |
|         |    | UTN - Microsoft Teams - Participación en reuniones.doc   | ¢             | hace                    | 6 minutos             | Zoom Tic     |                  | 502 KB                | Privado   |                      |       |   |
| [       | Þ  | VC 6 Dec 19 1144 AM.mp4                                  | hace          | hace 7 minutos Zoom Tic |                       |              | 334 MB Pri       |                       |           |                      |       |   |
|         |    |                                                          |               |                         |                       |              |                  |                       |           |                      |       |   |

# <u> Paso 2:</u>

## Seleccionar *Eliminar*.

| Archi | ivos                                                                         |          |                               |                                   |                                      |           |
|-------|------------------------------------------------------------------------------|----------|-------------------------------|-----------------------------------|--------------------------------------|-----------|
|       | $\square$ Nombre $\vee$                                                      |          | Modificado $ \smallsetminus $ | Modificado por $ \smallsetminus $ | Tamaño de archivo $ \smallsetminus $ | Compartir |
| ۲     | UTN - Azure Dev Tools - Activación.docx                                      | e ;      | Abrir                         | > iom Tic                         | 911 KB                               | Privado   |
|       | 🚽 <sup>J</sup> UTN - Firma Digital - Firmar un documento.docx                | 0        | Vista previa                  | iom Tic                           | 836 KB                               | Privado   |
|       | 🚽 <sup>J</sup> UTN - Firma Digital - Tipos de Tokens dispoonibles para usuar | ios.docx | Compartir<br>coniar vínculo   | iom Tic                           | 27,2 KB                              | Privado   |
|       | UTN - Firma Digital - Validación.docx                                        |          | Administrar acceso            | iom Tic                           | 1,18 MB                              | Privado   |
|       | JUTN - Frima Digital - Solicitud de Registro de Firma.docx                   |          | Descargar                     | om Tic                            | 457 KB                               | Privado   |
|       | UTN - Microsoft Teams - Creación de reuniones.docx                           |          | Eliminar                      | iom Tic                           | 316 KB                               | Privado   |
|       | UTN - Microsoft Teams - Participación en reuniones.docx                      |          | Mover a                       | iom Tic                           | 502 KB                               | Privado   |
|       | ▶ <sup>3</sup> VC 6 Dec 19 1144 AM.mp4                                       |          | Copiar en                     | om Tic                            | 334 MB                               | Privado   |
|       |                                                                              |          | Automatizar                   | >                                 |                                      |           |
|       |                                                                              |          | Historial de versiones        |                                   |                                      |           |
|       |                                                                              |          | Detalles                      |                                   |                                      |           |
|       |                                                                              |          |                               |                                   |                                      |           |

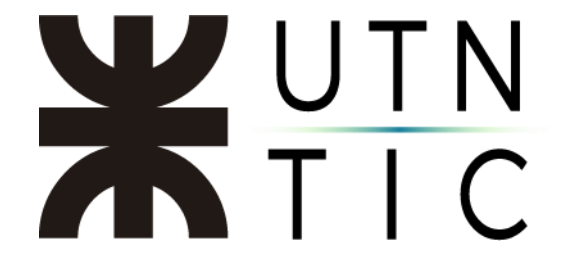

O seleccionar varios archivos haciendo click en el círculo de la izquierda y luego hacer click en *Eliminar*.

| Zoom Tic                                                                                                | ⊥ De: | scargar  | 📋 Eliminar 🖹 Mover a 🚺 Copiar en                          |                               |                                   |                                      |           | $\downarrow$ F Organizar $\lor$ $\times$ Elementos selecciona | ados: 3 🚍 🗸 |  |  |  |  |
|----------------------------------------------------------------------------------------------------|-------|----------|-----------------------------------------------------------|-------------------------------|-----------------------------------|--------------------------------------|-----------|---------------------------------------------------------------|-------------|--|--|--|--|
| Mis archivos                                                                                            |       |          |                                                           |                               |                                   |                                      |           |                                                               | ^           |  |  |  |  |
| Recientes                                                                                               | Arch  | Archivos |                                                           |                               |                                   |                                      |           |                                                               |             |  |  |  |  |
| g <sup>R</sup> Compartido                                                                               |       |          |                                                           |                               |                                   |                                      |           |                                                               |             |  |  |  |  |
| Papelera de reciclaje                                                                                   |       |          | Nombre $\vee$                                             | Modificado $ \smallsetminus $ | Modificado por $ \smallsetminus $ | Tamaño de archivo $ \smallsetminus $ | Compartir |                                                               |             |  |  |  |  |
| Bibliotecas compartidas                                                                                 | ۲     | ۰        | ්UTN - Azure Dev Tools - Activa 🖄 :                       | hace 29 minutos               | Zoom Tic                          | 911 KB                               | Privado   |                                                               |             |  |  |  |  |
| Los sitios te ayudan a trabajar en<br>proyectos con tu equipo y compartir                               | ٢     | ۰        | ්UTN - Firma Digital - Firmar u 🖄 :                       | hace 35 minutos               | Zoom Tic                          | 836 KB                               | Privado   |                                                               |             |  |  |  |  |
| información desde cualquier lugar<br>en cualquier dispositivo. Crea o<br>sigue sitios para verlos aquí. | ?     |          | ්UTN - Firma Digital - Tipos de 🖄 :                       | hace 35 minutos               | Zoom Tic                          | 27,2 KB                              | Privado   |                                                               |             |  |  |  |  |
| Crear una biblioteca compart                                                                            |       | ۵        | <sup>31</sup> UTN - Firma Digital - Validación.docx       | hace 35 minutos               | Zoom Tic                          | 1,18 MB                              | Privado   |                                                               |             |  |  |  |  |
|                                                                                                    |       | ۵        | <sup>21</sup> UTN - Frima Digital - Solicitud de Registro | hace 35 minutos               | Zoom Tic                          | 457 KB                               | Privado   |                                                               |             |  |  |  |  |
|                                                                                                    |       | •        | <sup>21</sup> UTN - Microsoft Teams - Creación de reuni   | hace 35 minutos               | Zoom Tic                          | 316 KB                               | Privado   |                                                               |             |  |  |  |  |
|                                                                                                    |       | <b>D</b> | UTN - Microsoft Teams - Participación en re               | hace 35 minutos               | Zoom Tic                          | 502 KB                               | Privado   |                                                               |             |  |  |  |  |
|                                                                                                    |       | Þ        | <sup>21</sup> VC 6 Dec 19 1144 AM.mp4                     | hace 36 minutos               | Zoom Tic                          | 334 MB                               | Privado   |                                                               |             |  |  |  |  |
|                                                                                                    |       |          |                                                           |                               |                                   |                                      |           |                                                               |             |  |  |  |  |

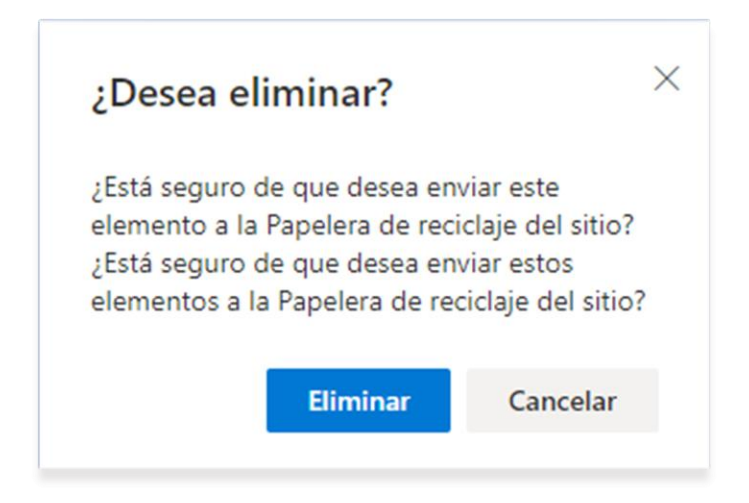

#### Cuadro de confirmación

|                                                                                                    | OneDrive                             | P Buscar                                                             |                         |                                   |                     | μ 💩 ? 📶                                                  |
|----------------------------------------------------------------------------------------------------|--------------------------------------|----------------------------------------------------------------------|-------------------------|-----------------------------------|---------------------|----------------------------------------------------------|
| Zoom Tic                                                                                                | + Nuevo $\vee$ $\overline{\uparrow}$ | Cargar \vee  Gincronizar 🦻 Automatizar 🗸                             |                         |                                   | _                   | $\downarrow$ = Organizar $\lor$ $\checkmark$ = $\lor$ () |
| Mis archivos                                                                                            |                                      |                                                                      |                         |                                   |                     | Eliminar 1 elemento de Archivos                          |
| Recientes                                                                                               | Archivos                             | ros                                                                  |                         |                                   |                     | Listo                                                    |
| g <sup>q</sup> Compartido                                                                               |                                      |                                                                      |                         |                                   |                     | UTN - Azure Dev Tools - Activación.docx                  |
| 🗑 Papelera de reciclaje                                                                                 | 🗋 No                                 | lombre $$                                                            | Modificado $\checkmark$ | Modificado por $ \smallsetminus $ | Tamaño de archivo 🗸 | Listo                                                    |
| Bibliotecas compartidas                                                                                 | 💼 <sup>2</sup> 'ut                   | TN - Firma Digital - Firmar un documento.docx                        | hace 6 minutos          | Zoom Tic                          | 836 KB              | Privado                                                  |
| Los sitios te ayudan a trabajar en<br>proyectos con tu equipo y compartir                               | 🖻 ៉ំហ                                | TN - Firma Digital - Tipos de Tokens dispoonibles para usuarios.docx | hace 6 minutos          | Zoom Tic                          | 27,2 KB             | Privado                                                  |
| información desde cualquier lugar<br>en cualquier dispositivo. Crea o<br>sinue sitios nara verlos anuí. | 📄 ៉ំហ                                | TN - Firma Digital - Validación.docx                                 | hace 6 minutos          | Zoom Tic                          | 1,18 MB             | Privado                                                  |
| Crear una biblioteca compart                                                                            | 📄 ់បា                                | TN - Frima Digital - Solicitud de Registro de Firma.docx             | hace 6 minutos          | Zoom Tic                          | 457 KB              | Privado                                                  |
|                                                                                                    | 📄 ំបា                                | TN - Microsoft Teams - Creación de reuniones.docx                    | hace 6 minutos          | Zoom Tic                          | 316 KB              | Privado                                                  |
|                                                                                                    | 🔂 <sup>2</sup> UT                    | TN - Microsoft Teams - Participación en reuniones.docx               | hace 6 minutos          | Zoom Tic                          | 502 KB              | Privado                                                  |
|                                                                                                    | ► <sup>2</sup> VC                    | C 6 Dec 19 1144 AM.mp4                                               | hace 7 minutos          | Zoom Tic                          | 334 MB              | Privado                                                  |
|                                                                                                    |                                      |                                                                      |                         |                                   |                     |                                                          |

Aviso de eliminación

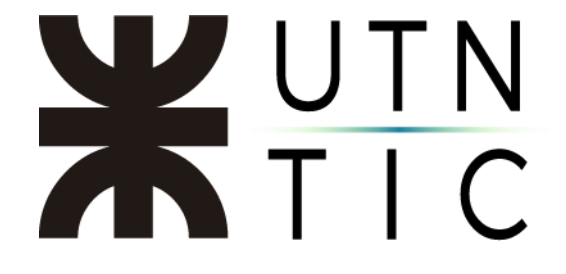

### Este procedimiento lo enviará a la Papelera de reciclaje.

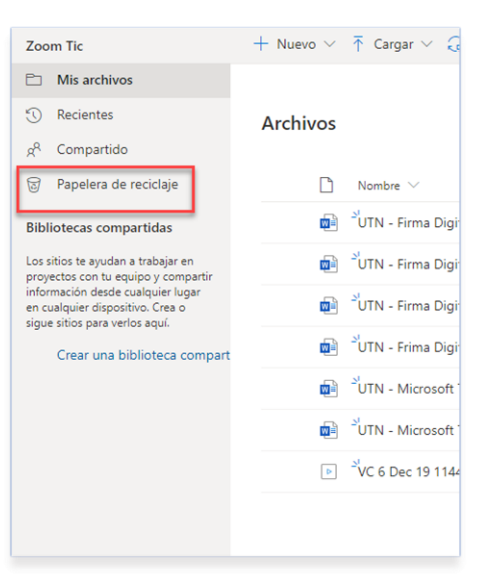

Donde usted podrá *Vaciar papelera de reciclaje*, lo que eliminará permanentemente todos los archivos que se encuentren en este sector.

|                                                                                                    |             | A STATE OF A STATE                 | mmmmmmmm                   |                                  |                     |                                           |              |     | ~ |
|----------------------------------------------------------------------------------------------------|-------------|------------------------------------|----------------------------|----------------------------------|---------------------|-------------------------------------------|--------------|-----|---|
| Zoom Tic                                                                                                | Vaciar pape | lera de reciclaje                  |                            |                                  |                     |                                           | IF Organizar | ′ ₹ | 0 |
| Mis archivos                                                                                            |             |                                    |                            |                                  |                     |                                           |              |     |   |
| ③ Recientes                                                                                             | Papelera    | de reciclaje                       |                            |                                  |                     |                                           |              |     |   |
| g <sup>R</sup> Compartido                                                                               |             |                                    |                            |                                  |                     |                                           |              |     |   |
| Dapelera de reciclaje                                                                                   | D           | Nombre $\vee$                      | Fecha de eliminación 1 $ $ | Eliminado por $ \smallsetminus $ | Creado por $ \sim $ | Ubicación original                        |              |     |   |
| Bibliotecas compartidas                                                                                 | Ð           | UTN - Firma Digital - Tipos de Tok | 21/05/2020 11:53           | Zoom Tic                         | Zoom Tic            | personal/zoomtic_rec_utn_edu_ar/Documents |              |     |   |
| Los sitios te ayudan a trabajar en<br>proyectos con tu equipo y compartir                               | Ð           | UTN - Azure Dev Tools - Activació  | 21/05/2020 11:53           | Zoom Tic                         | Zoom Tic            | personal/zoomtic_rec_utn_edu_ar/Documents |              |     |   |
| información desde cualquier lugar<br>en cualquier dispositivo. Crea o<br>sigue sitios para verlos aquí. | Ð           | UTN - Firma Digital - Firmar un d  | 21/05/2020 11:53           | Zoom Tic                         | Zoom Tic            | personal/zoomtic_rec_utn_edu_ar/Documents |              |     |   |
| Crear una biblioteca compart                                                                            |             |                                    |                            |                                  |                     |                                           |              |     |   |

#### O restaurar o eliminar permanentemente uno o más archivos.

| Zoom Tic                                                                                                | 📋 Elin | ninar                                                                           | 🕤 Restaurar                        |                                        |                                  |                               |                                           | Elementos seleccionados: 2 $	imes$ |  |  |  |  |  |
|----------------------------------------------------------------------------------------------------|--------|---------------------------------------------------------------------------------|------------------------------------|----------------------------------------|----------------------------------|-------------------------------|-------------------------------------------|------------------------------------|--|--|--|--|--|
| Mis archivos                                                                                            |        |                                                                                 |                                    |                                        |                                  |                               |                                           |                                    |  |  |  |  |  |
| C Recientes                                                                                             | Pap    | Papelera de reciclaje                                                           |                                    |                                        |                                  |                               |                                           |                                    |  |  |  |  |  |
| g <sup>Q</sup> Compartido                                                                               |        |                                                                                 |                                    |                                        |                                  |                               |                                           |                                    |  |  |  |  |  |
| 😨 Papelera de reciclaje                                                                                 |        | D                                                                               | Nombre $$                          | Fecha de eliminación $\downarrow~\vee$ | Eliminado por $ \smallsetminus $ | Creado por $ \smallsetminus $ | Ubicación original                        |                                    |  |  |  |  |  |
| Bibliotecas compartidas                                                                                 | 0      | ٥                                                                               | UTN - Firma Digital - Tipos de Tok | 21/05/2020 11:53                       | Zoom Tic                         | Zoom Tic                      | personal/zoomtic_rec_utn_edu_ar/Documents |                                    |  |  |  |  |  |
| Los sitios te ayudan a trabajar en<br>proyectos con tu equipo y compartir                               | 0      | ٩                                                                               | UTN - Azure Dev Tools - Activació  | 21/05/2020 11:53                       | Zoom Tic                         | Zoom Tic                      | personal/zoomtic_rec_utn_edu_ar/Documents |                                    |  |  |  |  |  |
| información desde cualquier lugar<br>en cualquier dispositivo. Crea o<br>sigue sitios para verlos aquí. |        | ۹                                                                               | UTN - Firma Digital - Firmar un d  | 21/05/2020 11:53                       | Zoom Tic                         | Zoom Tic                      | personal/zoomtic_rec_utn_edu_ar/Documents |                                    |  |  |  |  |  |
| Crear una biblioteca compart                                                                            |        |                                                                                 |                                    |                                        |                                  |                               |                                           |                                    |  |  |  |  |  |
|                                                                                                    | ٤No e  | ¿No encuentra lo que busca? Compruebe la Papelera de reciclaje de segundo nivel |                                    |                                        |                                  |                               |                                           |                                    |  |  |  |  |  |

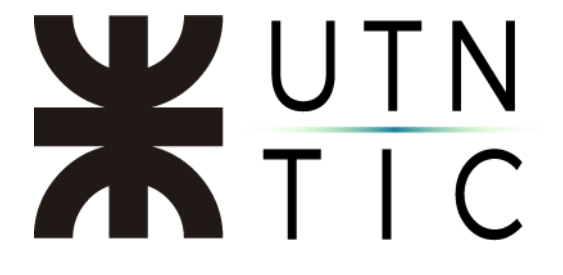

## **DESCARGAR UN ARCHIVO**

#### <u>Paso 1:</u>

🕹 Descar

Imágenes
Imágenes
Imágenes
Instructiv
OneDrive
Este equipo
Uescargas
Escritorio
Escritorio

Ocultar carpetas

Tipo: Microsoft Word Document

Utilizar el menú desplegable para un solo archivo o seleccionar todos los que necesite descargar y seleccionar *Descargar*.

|                                              |                                                                                                    | Archivos                                      |                                 |                 |               |                                 |                |                          |                |              |             |                     |                                                                  | Î           |
|----------------------------------------------|----------------------------------------------------------------------------------------------------|-----------------------------------------------|---------------------------------|-----------------|---------------|---------------------------------|----------------|--------------------------|----------------|--------------|-------------|---------------------|------------------------------------------------------------------|-------------|
|                                              |                                                                                                    |                                               |                                 |                 |               |                                 |                |                          |                |              |             |                     |                                                                  |             |
|                                              |                                                                                                    | 0                                             | Nombre V                        |                 |               |                                 |                | Modificad                | lo ~           | Modificado p | por 🗸       | Tamaño de archivo 🗸 | Compartir                                                        |             |
|                                              |                                                                                                    | • e                                           | UTN - Azure                     | Dev Tools - J   | Activación.d  | xxx                             | 6              | Abrir                    | )              | iom Tic      |             | 911 KB              | Privado                                                          |             |
|                                              |                                                                                                    | P                                             | UTN - Firma                     | Digital - Firm  | ar un docum   | ento.docx                       |                | Compartir                |                | iom Tic      |             | 836 KB              | Privado                                                          |             |
|                                              |                                                                                                    | Ð                                             | UTN - Firma                     | Digital - Tipo  | is de Tokens  | dispoonibles para usua          | rios.docx      | Copiar vin               | culo           | iom Tic      |             | 27,2 KB             | Privado                                                          |             |
|                                              |                                                                                                    | Ð                                             | <sup>37</sup> UTN - Firma       | Digital - Valid | dación.docx   |                                 |                | Administra               | ar acceso      | iom Tic      |             | 1,18 M8             | Privado                                                          |             |
|                                              |                                                                                                    | ø                                             | <sup>3/</sup> UTN - Frima       | Digital - Solic | citud de Regi | stro de Firma.docx              | 1              | Descargar                |                | iom Tic      |             | 457 KB              | Privado                                                          |             |
|                                              | UTN - Microsoft Teams - Creación de reuniones.docx Eliminar                                                            |                                               |                                 |                 |               |                                 |                | Eliminar                 |                | iom Tic      |             | 316 KB              | Privado                                                          |             |
|                                              | <sup>1</sup> UTN - Microsoft Teams - Participación en reuniones.docx Mover <sup>1</sup> VC 6 Dec 19 1144 AM.mp4 Copiar |                                               |                                 |                 |               |                                 |                |                          |                | om Tic       |             | 502 KB              | Privado                                                          |             |
|                                              |                                                                                                    |                                               |                                 |                 |               |                                 |                |                          |                | om Tic       |             | 334 MB              | Privado                                                          |             |
|                                              |                                                                                                    |                                               |                                 |                 |               |                                 |                | Cambiar n                | ombre          |              |             |                     |                                                                  |             |
|                                              |                                                                                                    |                                               |                                 |                 |               |                                 |                | Automatiz                | ar 🔿           |              |             |                     |                                                                  |             |
|                                              |                                                                                                    |                                               |                                 |                 |               |                                 |                | Historial de             | e versiones    |              |             |                     |                                                                  |             |
|                                              |                                                                                                    |                                               |                                 |                 |               |                                 |                | Detalles                 |                |              |             |                     |                                                                  |             |
|                                              |                                                                                                    |                                               |                                 |                 |               |                                 |                |                          |                |              |             |                     |                                                                  |             |
|                                              |                                                                                                    |                                               |                                 |                 |               |                                 |                |                          |                |              |             |                     |                                                                  |             |
|                                              |                                                                                                    | om Tir                                        |                                 | A Descare       | C R Dimite    | B Moute - D Coole               | ar en          |                          |                |              |             |                     | F Ornanizar V X Elementes salassinander 3                        |             |
|                                              | Zor                                                                                                    | Mis archivos                                  |                                 | x Descalgar     | di ciminai    | 🔐 wover a 😜 Copia               |                |                          |                |              |             |                     | <ul> <li>Organizar ~ A ciementos selecciónados: 3 III</li> </ul> |             |
|                                              | 0                                                                                                    | Recientes                                     |                                 | Archivos        | 5             |                                 |                |                          |                |              |             |                     |                                                                  |             |
|                                              | R                                                                                                    | Compartido                                    |                                 |                 |               |                                 |                |                          |                |              |             |                     |                                                                  |             |
|                                              | 8                                                                                                    | Papelera de re                                | eciclaje                        |                 | i Nombre 🗸    |                                 | Modi           | ficado 🗸                 | Modificado por | × 1          | maño de arc | chivo 🗸 Compartir   |                                                                  |             |
|                                              | Bib                                                                                                    | bliotecas compar                              | rtidas                          | 0               | UTN - Azu     | re Dev Tools - Activa 🕑         | hace           | 29 minutos               | Zoom Tic       | 91           | 11 KB       | Privado             |                                                                  |             |
|                                              | projinfo                                                                                                    | oyectos con tu equip<br>ormación desde cua    | po y compartir<br>alquier lugar | 00              | UIN - Firm    | a Digital - Firmar u            | : nace         | 35 minutos               | Zoom Lic       | 17           | 10 KB       | Privado             |                                                                  |             |
|                                              | en o<br>sigu                                                                                                    | cualquier dispositiv<br>ue sítios para verlos | o. Crea o<br>Laquí.             | 8 0             | Junn - Fim    | a Digital - Tipos de 🕑          | ) nave         | 15 minutes               | Zoom Tie       | 1            | 18 MB       | Privada             |                                                                  |             |
|                                              |                                                                                                    | Crear una bibl                                | lioteca compart                 |                 | UTN - Frin    | a Digital - Validación doco     | sistro hace    | 35 minutos               | Zoom Tic       | 45           | 57 KB       | Privado             |                                                                  |             |
|                                              |                                                                                                    |                                               |                                 | Ш,              | UTN - Mic     | rosoft Teams - Creación de      | reuni hace     | 35 minutos               | Zoom Tie       | 31           | 16 KB       | Privado             |                                                                  |             |
|                                              |                                                                                                    |                                               |                                 | 6               | UTN - Mic     | rosoft Teams - Participación    | n en re hace   | 35 minutos               | Zoom Tic       | 50           | 12 KB       | Privado             |                                                                  |             |
|                                              |                                                                                                    |                                               |                                 |                 | VC 6 Dec 1    | 9 1144 AM.mp4                   | hace           | 36 minutos               | Zoom Tic       | 33           | 14 MB       | Privado             |                                                                  |             |
| Ir comp                                      |                                                                                                    |                                               |                                 |                 |               |                                 |                |                          | 2              |              |             |                     |                                                                  | ÷           |
| ~ ↑ 📑 > Este                                 | equipo > Escrito                                                                                                    | orio > Instru                                 | ictivos                         |                 | ~             | ර 🔎 Busca                       | ar en Instruct | ivos                     |                | ]            | I)          | Selec               | cionar la ca                                                     | rpeta dond  |
| r 👻 Nueva car                                | peta                                                                                                    |                                               |                                 |                 |               |                                 | <u>6</u> =7    | - ()                     |                |              |             | se au               | ardará el ar                                                     | ·chivo.     |
| ^                                            | Nombre                                                                                                    |                                               | ^                               |                 | F             | echa de modificación            | Тіро           |                          | ^              |              | 2           |                     |                                                                  |             |
| eso rapido<br>critorio 🖈                     | Estructura de                                                                                                    | e Instructivo                                 |                                 |                 | 1             | 1/7/2019 16:18                  | Docum          | ento de Mi               |                | -            | <b>Z)</b>   | Edita               | r ei nombre                                                      | e con el qu |
| iscargas 🖈                                   | UTN - Azure                                                                                                    | Dev Tools - A<br>Digital - Firm               | Activación<br>nar un docume     | ento            | 3,            | /7/2019 17:49<br>3/1/2020 17:35 | Docum          | ento de Mi<br>ento de Mi |                |              |             | CO 011              | ardará al a                                                      | chivo       |
| cumentos 🖈                                   | UTN - Firma                                                                                                    | Digital - Tipo                                | os de Tokens di                 | ispoonibles p   | para u 3      | /7/2019 18:28                   | Docum          | ento de Mi               |                |              |             | se yu               | ai udi a el di                                                   | CHIVO.      |
| ágenes 🖈                                     | UTN - Firma                                                                                                    | Digital - Valio                               | dación<br>citud de Regist       | tro de Firma    | 3.            | /7/2019 18:22                   | Docum          | ento de Mi<br>ento de Mi |                | 4            | 3)          | Comr                | leta el nroc                                                     | eso         |
| iágenes Cump                                 | UTN - Micro                                                                                                    | isoft Teams -                                 | Creación de re                  | auniones        | 3             | /7/2019 16:36                   | Docum          | ento de Mi               |                | ``           | .,          | 2011                |                                                                  |             |
| ágenes para ir                               | UTN - Micros                                                                                                    | isoft Teams - I                               | Participación e                 | en reuniones    | s 3,          | /7/2019 16:42                   | Docum          | ento de Mi               |                |              |             |                     |                                                                  |             |
| structive.                                   | UTN - Office                                                                                                    | e ourte - Instal<br>Irive - Uso ger           | neral                           |                 | 3, 2          | 1/5/2020 15:56                  | Docum          | ento de Mi<br>ento de Mi |                |              |             |                     |                                                                  |             |
| Drive                                        | UTN - Skype                                                                                                    | Empresarial                                   | - Instalación                   |                 | 3.            | /7/2019 16:40                   | Docum          | ento de Mi               |                |              |             |                     |                                                                  |             |
| equipo                                       | UTN - Skype                                                                                                    | Empresarial                                   | - Uso<br>- Uso2                 |                 | 3.            | /7/2019 16:44<br>1/7/2019 16:17 | Docum          | ento de Mi<br>ento de Mi |                |              |             |                     |                                                                  |             |
| escargas                                     | UTN - Solicit                                                                                                    | tudes - Video                                 | Conferencias                    |                 | 4             | /3/2020 18:00                   | Docum          | ento de Mi               |                |              |             |                     |                                                                  |             |
| ocumentos                                    | UTN - Stream                                                                                                    | m - Subida de                                 | videos y activ                  | /ación de sul   | btitulos 1    | 2/7/2019 16:16                  | Docum          | ento de Mi               | ~              |              |             |                     |                                                                  |             |
| CHICHO V - V - V - V - V - V - V - V - V - V | <                                                                                                    | 1.22                                          |                                 | 0               |               |                                 |                | >                        |                |              |             |                     |                                                                  |             |
| Nombre: UTN -                                | Firma Digital - Valio                                                                                                  | dación                                        |                                 |                 |               |                                 |                | `                        | <u> </u>       |              |             |                     |                                                                  |             |

#### iiiiIMPORTANTE!!!!

Guardar Cancelar

Tenga en cuenta que descargar el archivo no lo remueve de su repositorio en la nube y continuará ocupando espacio hasta que lo elimine permanentemente.